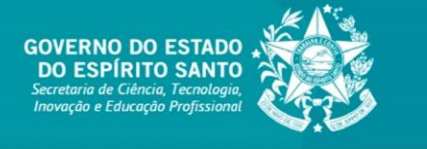

**TUTORIAL EDOCS** 

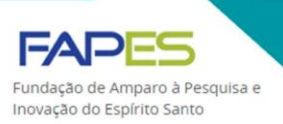

# UTILIZAÇÃO DO E-DOCS PARA ENVIO DE PRESTAÇÃO DE CONTAS E PENDÊNCIA

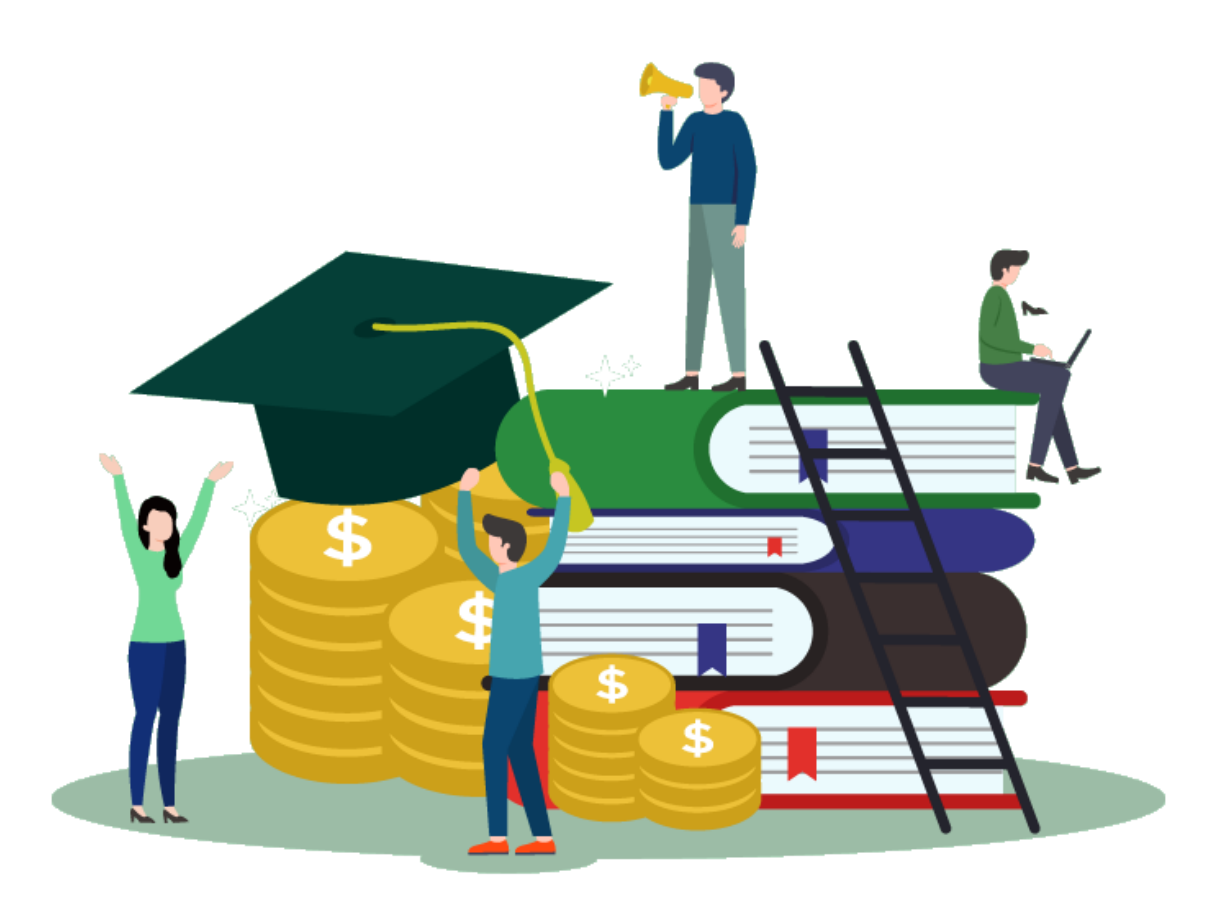

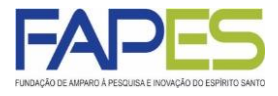

## INSTRUÇÕES PARA O PESQUISADOR OU BOLSISTA ENVIAR A PRESTAÇÃO DE CONTAS

O presente manual tem como objetivo demonstrar simplificadamente a utilização do sistema EDOCS para o envio de Prestação de Contas para à FAPES.

### PASSO A PASSO:

Baixe o formulário desejado no link:

## https://fapes.es.gov.br/formularios-2

| < → C | 🛈 🗍 http                      | s://fapes.es | gov.br/formularios-2                                                 |                    |                 | ⊠ ☆             |         | $\mathbf{\overline{\tau}}$ | III\ 🗊 | ۲   | = |
|-------|-------------------------------|--------------|----------------------------------------------------------------------|--------------------|-----------------|-----------------|---------|----------------------------|--------|-----|---|
|       | GOVERNO DO ESTADO DO ESPÍRITO | SANTO        | 👔 Acesso à Informação   Portal da Transparência                      | Ouvidoria   🔒 Ad   | ministrador   🖂 | A=              | - A+ A- |                            |        |     |   |
|       | FAPES                         |              | Portal do Governo Intranet                                           |                    |                 | Buscar          |         | ۹                          |        |     |   |
|       | LEGISLAÇÃO                    | >            |                                                                      |                    |                 |                 | PESQUI  | SAR                        |        |     | 1 |
|       | LICITAÇÕES                    |              | Formulário 5K - Recibo de Pagamento de Auxílio                       | Técnico-Científic  | 0               |                 |         | ÷                          |        |     |   |
|       | FORMAS DE FOMENTO             | >            | Formulário 5L - Recibo de Autorização para Uso                       | de Veículo         |                 |                 |         | +                          |        |     |   |
|       | EDITAIS                       | >            | Formulário 5M - Recibo de Despesas Operaciona                        | is e Administrativ | as de Carater I | ndivisível - DC | DACI    | +                          |        |     | ļ |
|       | PROGRAMA NOSSA BOLSA          | >            | Instaucãos String Consossão do Diários                               |                    |                 |                 |         | +                          |        |     |   |
|       | PRESTAÇÃO DE CONTAS           | >            | Instruction Sourie Concessão de Dianas                               |                    |                 |                 |         |                            |        |     |   |
|       | FORMULÁRIOS                   |              | FOMULARIO DE ENVIO DA PRESTAÇÃO DE C                                 | ONTAS FAPES/FI     | UNCITEC (E-D    | OCS)            |         |                            |        |     |   |
|       | RELATÓRIO ORDENADOR DE        | >            | Conteúdo <b>¢</b>                                                    | Atualização 🖨      | Formato 🖨       | Tamanho 🚖       | Ť       |                            |        |     |   |
|       |                               |              | FOMULARIO DE ENVIO DA PRESTAÇÃO DE CONTAS<br>FAPES/FUNCITEC (E-DOCS) | 17/03/2020         | L xisx          | 152 KB          | BAIXA   | R                          |        |     |   |
|       | CONTROLE INTERNO UECI         | 2            |                                                                      |                    |                 |                 | /       |                            |        |     |   |
|       | GESTÃO DOCUMENTAL             | >            |                                                                      |                    |                 |                 |         |                            |        |     |   |
|       | LINKS ÚTEIS                   |              |                                                                      |                    |                 |                 |         |                            | 1      | _   |   |
|       | LOGOS                         |              |                                                                      |                    |                 |                 |         |                            |        | ^   |   |
|       |                               |              |                                                                      |                    |                 |                 |         |                            | 16:1   | 5 _ | , |

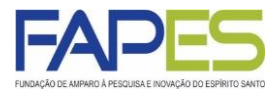

| FOMULÁRIO DE ENVIO DA PRESTAÇÃO DE CONTAS FAPES/FUNCITEC - EDOCS         Edital:       Outorgado:         CPF       TO       N° DO PROCESSO         PRESTAÇÃO DE CONTAS         PARCIAL       FINAL         PARCIAL       FINAL       PERIODO         ( )       ( )                                                                                                    | VIO DA PRESTAC<br>PRESTAC<br>FINAL<br>( )<br>DECLARAÇÃO<br>DECLARAÇÃO<br>DECLARANDO que<br>que tenho conheco                               | ÇÃO DE CONTAS FA<br>N° DO PROCESSO<br>ÇÃO DE CONTAS<br>                                                                                                    | PERIODO<br>/20_A_/<br>E                                                                                                    | DCS                                                                                                    |  |
|----------------------------------------------------------------------------------------------------|----------------------------------------------------------------------------------------------------|----------------------------------------------------------------------------------------------------|----------------------------------------------------------------------------------------------------|----------------------------------------------------------------------------------------------------|--|
| Edital:          Outorgado:         CPF       TO       N° DO PROCESSO         PRESTAÇÃO DE CONTAS       PRENDOO         ( )       ( )      20         DECLARAÇÃO DO PROPONENTE       Ao preencher este formulário estou DECLARANDO que todas as informeações por mim prestadas e disponibili         Ao preencher este formulário estou DECLARANDO que todas as informeações por mim prestadas e disponibili         neste Formulário são VERDADEIRAS, que tenho conhecimento que se verificado a prática de má condutada éti científica poderá ser aplicada as penalidades previstas na norma de Boas Práticas Centificas da FAPES, que conhecimento de que a FAPES poderá solicitar a qualquer momento a comprovação de toda informencionada.         DOCUMENTOS       SIM       NÃO         RELATÓRIO TÉCNICO       ( )       ( )         RELATÓRIO TÉCNICO       ( )       ( )         CONCILIAÇÃO BANCARIA       ( )       ( )         CONCILIÇÃO BANCARIA       ( )       ( )         COTAÇÕES DE PREÇO/CARTA DE EXCLUSIVIDADE       ( )       ( )         EXTITATOS SIMPLES       ( )       ( )       ( )         COMPROVANTE DE DESPESAS (INOTAS FISCAIS, FATURAS OU RECIBOS, INVOICE, U )       ( )       ( )         COMPROVANTES DE EMBARQUE OU DECLARAÇÃO DE EMBARQUE       ( )       ( )         COMPROVANTES DE EMBARQUE OU DECLARAÇÃO DE EMBARQUE       ( )       ( )       ( ) <th>PRESTAÇ<br/>FINAL<br/>( )<br/>DECLARAÇÃ(<br/>DECLARAÇÃ(<br/>DECLARANDO que<br/>que tenho conheco</th> <th>N° DO PROCESSO<br/>ÇÃO DE CONTAS<br/>/<br/>O DO PROPONENT<br/>todas as informaçõe<br/>cimento que se verifi</th> <th>PERIODO<br/>/20A/<br/>E</th> <th>_/20</th>                                                                                                    | PRESTAÇ<br>FINAL<br>( )<br>DECLARAÇÃ(<br>DECLARAÇÃ(<br>DECLARANDO que<br>que tenho conheco                                                 | N° DO PROCESSO<br>ÇÃO DE CONTAS<br>/<br>O DO PROPONENT<br>todas as informaçõe<br>cimento que se verifi                                                                                                    | PERIODO<br>/20A/<br>E                                                                                                    | _/20                                                                                                    |  |
| Outorgado:         CPF       TO       N° DO PROCESSO         PRESTAÇÃO DE CONTAS         PARCIAL       FINAL       PERIODO         ( )       ( )      202020         DECLARAÇÃO DO PROPONENTE         Ao preencher este formulário estou DECLARAÇÃO DO PROPONENTE         Ao preencher este formulário estou DECLARAÇÃO DO PROPONENTE         Ao preencher este formulário estou DECLARAÇÃO DE PROPONENTE         Ao preencher este formulário estou DECLARAÇÃO DE PROPONENTE         Ao preencher este formulário esto promutato a servificado a prática de má conductad éti científica poderá ser aplicada as penalidades previstas na norma de Boas Práticas Científicas da FAPES, que conhecimento que se verificado a prática de má conductad éti científica poderá ser aplicada as penalidades previstas na norma de Boas Práticas Científicas da FAPES, que conhecimento de que a FAPES poderá solicitar a qualquer momento a comprovação de toda informencionada.         DOCUMENTOS INSERIDOS E PREENCHIDOS NO SIGFAPES         DOCUMENTOS       INSERIDOS E PREENCHIDOS NO SIGFAPES         DOCUMENTOS       INSERIDOS E PREENCHIDOS NO SIGFAPES         DOCUMENTOS       INSERIDOS E PREENCHIDOS NO SIGFAPES         DOCUMENTOS       INSERIDOS E PREENCHIDOS NO SIGFAPES         DOCUMENTOS       INSERIDOS E PREENCHIDOS NO SIGFAPES         DOCUMENTOS       INSERIDOS E SIMMARIS                                                                                                    | PRESTAC<br>FINAL<br>( )<br>DECLARAÇÃO<br>DECLARAÇÃO<br>DECLARANDO que<br>que tenho conheco                                                 | N° DO PROCESSO<br>ÇÃO DE CONTAS<br>/<br>O DO PROPONENT<br>todas as informaçõe<br>cimento que se verifi                                                                                                    | PERIODO<br>_/20A/<br>E                                                                                                    | _/20                                                                                                    |  |
| CPF       TO       N° DO PROCESSO         PRESTAÇÃO DE CONTAS         PARCIAL       FINAL       PERIODO         ( )       ( )      20         DECLARAÇÃO DO PROPONENTE         Ao preencher este formulário estou DECLARANDO que todas as informações por mim prestadas e disponibili         NECLARAÇÃO DO PROPONENTE         Ao preencher este formulário estou DECLARANDO que todas as informações por mim prestadas e disponibili         neste formulário as totou DECLARANDO que todas as informações por mim prestadas e disponibili         neste formulário estou DECLARANDO que todas as informações por mim prestadas e disponibili         neste formulário estou DECLARANDO que todas as informações por mim prestadas e disponibili         Notacidades previstas na norma de Boas Práticas Clentificas da FAPES, que conhecimento que se verificado as prática de má condutada étil dentifica poderá ser aplicada as penalidades previstas na norma de Boas Práticas Clentificas da FAPES, que conhecimento que se verificados Informação de toda informencionada.         DOCUMIENTOS         DOCUMENTOS         NOMENTOS INSERIDOS E PREENCHIDOS NO SIGFAPES         DOCUMENTOS         SIM         NATORIO TÉCNICO         ( )         CONUMENTOS <td< th=""><th>PRESTAÇ<br/>FINAL<br/>( )<br/>DECLARAÇÃO<br/>DECLARAÇÃO<br/>DECLARANDO que<br/>que tenho conheco</th><th>N° DO PROCESSO</th><th>PERIODO<br/>/20A/<br/>E</th><th>_/20</th></td<>                                                                                                    | PRESTAÇ<br>FINAL<br>( )<br>DECLARAÇÃO<br>DECLARAÇÃO<br>DECLARANDO que<br>que tenho conheco                                                 | N° DO PROCESSO                                                                                                    | PERIODO<br>/20A/<br>E                                                                                                    | _/20                                                                                                    |  |
| PRESTAÇÃO DE CONTAS         PARCIAL       FINAL       PERIODO         ( )       ( )      20_A      20         DECLARAÇÃO DO PROPONENTE         Ao preencher este formulário estou DECLARANDO que todas as informações por mim prestadas e disponibili neste Formulário são VERDADEIRAS, que tenho conhecimento que se verificado a práticas de má condutada éti científica poderá ser aplicada as penalidades previstas na norma de Boas Práticas Científicas da FAPES, que conhecimento du gue se verificado a práticas de má condutada éti científica poderá ser aplicada as penalidades previstas na norma de Boas Práticas Científicas da FAPES, que conhecimento de que a FAPES, que conhecimento que se verificado a práticas de toda inforr mencionada.         DOCUMENTOS INSERIDOS E PREENCHIDOS NO SIGFAPES         DOCUMENTOS INSERIDOS E PREENCHIDOS NO SIGFAPES         DOCUMENTOS       SIM         RELATÓRIO DE BOLSISTA (QUANDO FOR O CASO)       ( )         RELATÓRIO DE BOLSISTA (QUANDO FOR O CASO)       ( )         RELAÇÃO DE PAGAMENTO       ( )       ( )         COMPROVANTE DE DESPESAS (NOTAS FISCAIS, FATURAS OU RECIBOS, INVOICE, DESPESA SACESORIAS)       ( )       ( )         COTAÇÕES DE PREÇO/CARTA DE EXCLUSIVIDADE       ( )       ( )       ( )         EXTRATOS SIMPLES       ( )       ( )       ( )       ( )         COMPROVANTE DE E RIBARQUE OU DECLARAÇÃO DE EMBARQUE       ( )       ( )       ( )                                                                                                    | PRESTAÇ<br>FINAL<br>( )<br>DECLARAÇÃA<br>DECLARAÇÃA<br>DECLARANDO que<br>que tenho conheco                                                 | CAO DE CONTAS                                                                                                    | PERIODO<br>/20_A_/<br>E<br>Es por min prestadas                                                                                                    | _/20                                                                                                    |  |
| PRESTAÇÃO DE CONTAS           PARCIAL         FINAL         PERIODO           ( )         ( )        20A        20   DECLARAÇÃO DO PROPONENTE Ao preencher este formulário estou DECLARANDO que todas as informações por mim prestadas e disponibili neste Formulário são VERDADEIRAS, que tenho conhecimento que se verificado a práticas de má condutadó éti científica poderá ser aplicada as penalidades previstas na norma de Boas Práticas Científicas da ErAPES, que conhecimento de que a FAPES, que conhecimento que se verificado a práticas de toda inforr mencionada.           DOCUMENTOS INSERIDOS E PREENCHIDOS NO SIGFAPES           DOCUMENTOS         SIM         NÃO           RELATÓRIO TÉCNICO         ( )         ( )           RELATÓRIO DE BOLSISTA (QUANDO FOR O CASO)         ( )         ( )         ( )           CONCILIAÇÃO BANCARIA         ( )         ( )         ( )         ( )           CONCILIAÇÃO BANCARIA         ( )         ( )         ( )         ( )           COTAÇÕES DE PREÇO/CARTA DE EXCLUSIVIDADE         ( )         ( )         ( )         ( )         ( )           COMPROVANTE DE EDSESAS (NOTAS FISCAIS, FATURAS OU RECIBOS, INVOICE, DE SUNPLES         ( )         ( )         ( )         ( )         ( )           COMPROVANTE DE ERBARQUE OU DECLARAÇÃO DE EMBARQUE         ( )         ( )         ( )         ( )         ( )           COMPRO                                                                                                    | PRESTAÇ<br>FINAL<br>( )<br>DECLARAÇÃO<br>DECLARAÇÃO<br>DECLARANDO que<br>que tenho conhec                                                  | ÇÃO DE CONTAS                                                                                                    | PERIODO<br>/20_A /                                                                                                    | _/20                                                                                                    |  |
| PARCIAL       FINAL       PERIODO         ( )       ( )                                                                                                    | FINAL ( ) DECLARAÇÃO DECLARAÇÃO DECLARANDO que que tenho conhec                                                                            | O DO PROPONENT<br>todas as informaçõe<br>cimento que se verifi                                                                                                    | PERIODO<br>/20A/<br>E                                                                                                    | _/20                                                                                                    |  |
| ( )       ( )                                                                                                    | ( )<br>DECLARAÇÃ(<br>DECLARANDO que<br>que tenho conhec                                                                                    | O DO PROPONENT<br>todas as informaçõe<br>cimento que se verifi                                                                                                    | /20A/                                                                                                    | _/20                                                                                                    |  |
| DECLARAÇÃO DO PROPONENTE         Ao preencher este formulário estou DECLARANDO que todas as informações por mim prestadas e disponibili neste Formulário são VERDADEIRAS, que tenho conhecimento que se verificado a prática de má conductad é ti cintífica poderá ser aplicada as penalidades previstas na norma de Boas Práticas Clentíficas da FAPES, que conhecimento que se verificado a práticas de TAPES, que conhecimento de que a FAPES poderá solicitar a qualquer momento a comprovação de toda inforr mencionada.         DOCUMENTOS INSERIDOS E PREENCHIDOS NO SIGFAPES         DOCUMENTOS         SIM       NÃO         OCUMENTOS       SIM       NÃO         DOCUMENTOS       SIM       NÃO         DOCUMENTOS       SIM       NÃO         DOCUMENTOS       SIM       NÃO         DOCUMENTOS       SIM       NÃO         DOCUMENTOS       SIM       NÃO         DOCUMENTOS       SIM       NÃO         DOCUMENTOS       SIM       NÃO         DOCUMENTOS       SIM       NÃO         Colspan= Sinado FOR OLCASO       (       (       (                                                                                                    | DECLARAÇÃO<br>DECLARANDO que<br>que tenho conhec                                                                                           | O DO PROPONENT<br>todas as informaçõe<br>cimento que se verifi                                                                                                    | E<br>25 por mim prestadas                                                                                                    |                                                                                                    |  |
| Ao preencher este formulário estou DECLARAQÃO DO PROPONENTE<br>Ao preencher este formulário são VERDADEIRAS, que tenho conhecimento que se verificado a práticas de má conductada éti<br>científica poderá ser aplicada as penalidades previstas na norma de Boas Práticas Científicas da FAPES, que<br>conhecimento de que a FAPES poderá solicitar a qualquer momento a comprovação de toda inforr<br>mencionada.<br>DOCUMENTOS INSERIDOS E PREENCHIDOS NO SIGFAPES<br>DOCUMENTOS<br>RELATÓRIO TÉCNICO<br>RELATÓRIO TÉCNICO<br>() ()<br>RELAÇÃO DE PAGAMENTO<br>CONCILIAÇÃO BANCARIA<br>CONCILIAÇÃO BANCARIA<br>() ()<br>COMPROVANTE DE DESPESAS (NOTAS FISCAIS, FATURAS OU RECIBOS, INVOICE,<br>DESPESAS ACESSORIAS)<br>COTAÇÕES DE PREÇO/CARTA DE EXCLUSIVIDADE<br>EXTRATOS SIMPLES<br>() ()<br>COMPROVANTE DE TENSPESAS (NOTAS FISCAIS, FATURAS OU RECIBOS, INVOICE,<br>COMPROVANTE DE DESPESAS (NOTAS FISCAIS, FATURAS OU RECIBOS, INVOICE,<br>C) ()<br>EXTRATOS SIMPLES<br>() ()<br>COMPROVANTE DE DESPESAS (NOTAS FISCAIS, PATURAS OU RECIBOS, INVOICE,<br>C) ()<br>COMPROVANTE DE DESPESAS (NOTAS FISCAIS, PATURAS OU RECIBOS, INVOICE,<br>C) ()<br>COMPROVANTE DE DESPESAS (NOTAS FISCAIS, PATURAS OU RECIBOS, INVOICE,<br>C) ()<br>COMPROVANTE DE DESPESAS (NOTAS FISCAIS, PATURAS OU RECIBOS, INVOICE,<br>C) ()<br>COMPROVANTE DE DE MBARQUE OU DECLARAÇÃO DE EMBARQUE<br>() () ()<br>COMPROVANTES DE EMBARQUE OU DECLARAÇÃO DE EMBARQUE<br>COMPROVANTES DE EMBARQUE OU DECLARAÇÃO DE EMBARQUE<br>COMPROVANTE DE TRANSFERÊNCIA (APENAS NA PRESTAÇÃO DE CONTAS FINAL)<br>C) presente formulário deverá ser assinado por meio do E-Docs (Gestão Arquivística de Documentos e Proc<br>Administrativos do Estado do Espírito Santo), em que o Outorgado ou Beneficiário deverá possuir cadasta<br>Acesso Cidadão (www.acessocidadao.es.gov.br).<br>ENVIO POR MEIO DO EDOCS<br>O envio do formulário deverá ser por meio do E-Docs:<br>Quais serão os Destinatários?<br>Oroão<br>ETOR<br>O antere tormulário deverá ser por meio do E-Docs:<br>O envio do formulário deverá ser por meio do E-Docs:<br>O envio do formulário deverá ser por meio do E-Docs:<br>O envio do formulário deverá ser por meio do E-Docs:<br>O | DECLARAÇÃI<br>DECLARANDO que<br>que tenho conhec                                                                                           | O DO PROPONENT<br>todas as informaçõe<br>cimento que se verifi                                                                                                    | E<br>es por mim prestadas                                                                                                    |                                                                                                    |  |
| Ao preencher este formulário estou DECLARANDO que todas as informações por mim prestadas e disponibili neste Formulário año VERDADEIRAS, que tenho conhecimento que se verificado a prática de má condutada éti científica poderá ser aplicada as penalidades previstas na norma de Boas Práticas Científicas da FAPES, que conhecimento de que a FAPES poderá solicitar a qualquer momento a comprovação de toda inforr mencionada.           DOCUMENTOS INSERIDOS E PREENCHIDOS NO SIGFAPES         DOCUMENTOS       SIM       NÃO         SIM       NÃO         DOCUMENTOS INSERIDOS E PREENCHIDOS NO SIGFAPES         DOCUMENTOS       SIM       NÃO         RELATÓRIO TÉCNICO       (       )       (       )       (       )       (       )       (       )       (       )       (       )       (       )       (       )       (       )       (       )       (       )       (       )       (       )       (       )       (       )       (        ( <th c<="" td=""><td>DECLARANDO que<br/>que tenho conhec</td><td>todas as informaçõe<br/>cimento que se verifi</td><td>s por mim prestadas</td><td></td></th>                                                                                                    | <td>DECLARANDO que<br/>que tenho conhec</td> <td>todas as informaçõe<br/>cimento que se verifi</td> <td>s por mim prestadas</td> <td></td> | DECLARANDO que<br>que tenho conhec                                                                                                    | todas as informaçõe<br>cimento que se verifi                                                                                                    | s por mim prestadas                                                                                                    |  |
| DUCLOMIENTIOS       SIM       NAO         RELATÓRIO TÉCNICO       ( )       ( )       ( )         RELATÓRIO DE BOLSISTA (QUANDO FOR O CASO)       ( )       ( )       ( )         RELAÇÃO DE PAGAMENTO       ( )       ( )       ( )         CONCILIAÇÃO BANCARIA       ( )       ( )       ( )         CONCILIAÇÃO BANCARIA       ( )       ( )       ( )         COMPROVANTE DE DESPESAS (NOTAS FISCAIS, FATURAS OU RECIBOS, INVOICE,<br>DESPESAS ACESSORIAS)       ( )       ( )         COTAÇÕES DE PREÇO/CARTA DE EXCLUSIVIDADE       ( )       ( )       ( )         EXTRATOS SIMPLES       ( )       ( )       ( )         EXTRATOS DE APLICAÇÃO       ( )       ( )       ( )         COMPROVANTES DE EMBARQUE OU DECLARAÇÃO DE EMBARQUE       ( )       ( )       ( )         COMPROVANTE DE TRANSFERÊNCIA (APENAS NA PRESTAÇÃO DE CONTAS FINAL)       ( )       ( )       ( )         COMPROVANTE DE TRANSFERÊNCIA (APENAS NA PRESTAÇÃO DE CONTAS FINAL)       ( )       ( )       ( )         COMPROVANTE DE TRANSFERÊNCIA (APENAS NA PRESTAÇÃO DE CONTAS FINAL)       ( )       ( )       ( )         COMPROVANTE DE TRANSFERÊNCIA (APENAS NA PRESTAÇÃO DE CONTAS FINAL)       ( )       ( )       ( )         O presente formulário deverá ser assinado por meio do E-Docs (                                                                                                    | NTOS INSERIDO                                                                                                    | DS E PREENCHIDOS                                                                                                    | NO SIGFAPES                                                                                                    | NÃC                                                                                                    |  |
| RELATÓRIO TECINO       ( )       ( )         RELATÓRIO DE BOLSISTA (QUANDO FOR O CASO)       ( )       ( )         RELAÇÃO DE PAGAMENTO       ( )       ( )         CONCILIAÇÃO BANCARIA       ( )       ( )         COMPROVANTE DE DESPESAS (NOTAS FISCAIS, FATURAS OU RECIBOS, INVOICE,<br>DESPESAS ACESSORIAS)       ( )       ( )         COTAÇÕES DE PREÇO/CARTA DE EXCLUSIVIDADE       ( )       ( )       ( )         EXTRATOS SIMPLES       ( )       ( )       ( )         EXTRATOS DE APLICAÇÃO       ( )       ( )       ( )         COMPROVANTES DE EMBARQUE OU DECLARAÇÃO DE EMBARQUE       ( )       ( )       ( )         COMPROVANTES DE EMBARQUE OU DECLARAÇÃO DE EMBARQUE       ( )       ( )       ( )         COMPROVANTE DE TRANSFERÊNCIA (APENAS NA PRESTAÇÃO DE CONTAS FINAL)       ( )       ( )       ( )         COMPROVANTE DE TRANSFERÊNCIA (APENAS NA PRESTAÇÃO DE CONTAS FINAL)       ( )       ( )       ( )         COMPROVANTE DE TRANSFERÊNCIA (APENAS NA PRESTAÇÃO DE CONTAS FINAL)       ( )       ( )       ( )         COMPROVANTE DE TRANSFERÊNCIA (APENAS NA PRESTAÇÃO DE CONTAS FINAL)       ( )       ( )       ( )         COMPROVANTE DE TRANSFERÊNCIA (APENAS NA PRESTAÇÃO DE CONTAS FINAL)       ( )       ( )       ( )         COMPROVANTE DE TRANSFERÊNCIA (APENAS                                                                                                    |                                                                                                    |                                                                                                    | SIM                                                                                                    | NAO<br>( )                                                                                                    |  |
| RELAÇÃO DE PAGAMENTO       ( )       ( )         CONCILIÇÃO BANCARIA       ( )       ( )         COMPROVANTE DE DESPESAS (NOTAS FISCAIS, FATURAS OU RECIBOS, INVOICE,<br>DESPESAS ACESSORIAS)       ( )       ( )         COTAÇÕES DE PREÇO/CARTA DE EXCLUSIVIDADE       ( )       ( )       ( )         COTAÇÕES DE PREÇO/CARTA DE EXCLUSIVIDADE       ( )       ( )       ( )         EXTRATOS SIMPLES       ( )       ( )       ( )         EXTRATOS DE APLICAÇÃO       ( )       ( )       ( )         COMPROVANTES DE EMBARQUE OU DECLARAÇÃO DE EMBARQUE       ( )       ( )       ( )         COMPROVANTE DE TRANSFERÊNCIA (APENAS NA PRESTAÇÃO DE CONTAS FINAL)       ( )       ( )       ( )         COMPROVANTE DE TRANSFERÊNCIA (APENAS NA PRESTAÇÃO DE CONTAS FINAL)       ( )       ( )       ( )         COMPROVANTE DE TRANSFERÊNCIA (APENAS NA PRESTAÇÃO DE CONTAS FINAL)       ( )       ( )       ( )         COMPROVANTE DE TRANSFERÊNCIA (APENAS NA PRESTAÇÃO DE CONTAS FINAL)       ( )       ( )       ( )         COMPROVANTE DE TRANSFERÊNCIA (APENAS NA PRESTAÇÃO DE CONTAS FINAL)       ( )       ( )       ( )         COMPROVANTE DE TRANSFERÊNCIA (APENAS NA PRESTAÇÃO DE CONTAS FINAL)       ( )       ( )       ( )         O presente formulário deverá ser assinado por meio do E-Docs (Gestão Arquivística de Document                                                                                                    | R O CASO)                                                                                                    |                                                                                                    | ()                                                                                                    |                                                                                                    |  |
| CONCILIAÇÃO BANCARIA       ( )       ( )       ( )         COMPROVANTE DE DESPESAS (NOTAS FISCAIS, FATURAS OU RECIBOS, INVOICE,<br>DESPESAS ACESSORIAS)       ( )       ( )       ( )         COTAÇÕES DE PREÇO/CARTA DE EXCLUSIVIDADE       ( )       ( )       ( )       ( )         EXTRATOS SIMPLES       ( )       ( )       ( )       ( )         EXTRATOS DE APLICAÇÃO       ( )       ( )       ( )         COMPROVANTES DE EMBARQUE OU DECLARAÇÃO DE EMBARQUE       ( )       ( )       ( )         COMPROVANTE DE TRANSFERÊNCIA (APENAS NA PRESTAÇÃO DE CONTAS FINAL)       ( )       ( )       ( )         COMPROVANTE DE TRANSFERÊNCIA (APENAS NA PRESTAÇÃO DE CONTAS FINAL)       ( )       ( )       ( )         COMPROVANTE DE TRANSFERÊNCIA (APENAS NA PRESTAÇÃO DE CONTAS FINAL)       ( )       ( )       ( )         COMPROVANTE DE TRANSFERÊNCIA (APENAS NA PRESTAÇÃO DE CONTAS FINAL)       ( )       ( )       ( )         COMPROVANTE DE TRANSFERÊNCIA (APENAS NA PRESTAÇÃO DE CONTAS FINAL)       ( )       ( )       ( )         COMPROVANTE DE TRANSFERÊNCIA (APENAS NA PRESTAÇÃO DE CONTAS FINAL)       ( )       ( )       ( )         Composente formulário deverá ser assinado por meio do E-Docs (Gestão Arquivística de Documentos e Proc<br>Administrativos do Estado do Espírito Santo), em que o Outorgado ou Beneficiário deverá possuir cadast<br>Acesso Cidadão (www.acessocidadao.e                                                                                                    |                                                                                                    |                                                                                                    | ( )                                                                                                    | ()                                                                                                    |  |
| COMPROVANTE DE DESPESAS (NOTAS FISCAIS, FATURAS OU RECIBOS, INVOICE,       (       )       (       )         DESPESAS ACESSORIAS)       (       )       (       )       (       )         COTAÇÕES DE PREÇO/CARTA DE EXCLUSIVIDADE       (       )       (       )       (       )         EXTRATOS SIMPLES       (       )       (       )       (       )         EXTRATOS DE APLICAÇÃO       (       )       (       )       (       )         COMPROVANTES DE EMBARQUE OU DECLARAÇÃO DE EMBARQUE       (       )       (       )       (       )         COMPROVANTE DE TRANSFERÊNCIA (APENAS NA PRESTAÇÃO DE CONTAS FINAL)       (       )       (       )       (       )         COMPROVANTE DE TRANSFERÊNCIA (APENAS NA PRESTAÇÃO DE CONTAS FINAL)       (       )       (       )       (       )         COMPROVANTE DE TRANSFERÊNCIA (APENAS NA PRESTAÇÃO DE CONTAS FINAL)       (       )       (       )       (       )         COMPROVANTE DE TRANSFERÊNCIA (APENAS NA PRESTAÇÃO DE CONTAS FINAL)       (       )       (       )       (       )         O presente formulário deverá ser assinado por meio do E-Docs (Gestão Arquivística de Documentos e Proc       Administrativos do Estado do Espírito Santo), em que o Outorgado ou Beneficiário d                                                                                                    |                                                                                                    |                                                                                                    | ( )                                                                                                    | ( )                                                                                                    |  |
| COTAÇÕES DE PREÇO/CARTA DE EXCLUSIVIDADE       ( )       ( )         EXTRATOS SIMPLES       ( )       ( )         EXTRATOS SIMPLES       ( )       ( )         EXTRATOS DE APLICAÇÃO       ( )       ( )         COMPROVANTES DE EMBARQUE OU DECLARAÇÃO DE EMBARQUE       ( )       ( )         COMPROVANTE DE TRANSFERÊNCIA (APENAS NA PRESTAÇÃO DE CONTAS FINAL)       ( )       ( )         COMPROVANTE DE TRANSFERÊNCIA (APENAS NA PRESTAÇÃO DE CONTAS FINAL)       ( )       ( )         COMPROVANTE DE TRANSFERÊNCIA (APENAS NA PRESTAÇÃO DE CONTAS FINAL)       ( )       ( )         COMPROVANTE DE TRANSFERÊNCIA (APENAS NA PRESTAÇÃO DE CONTAS FINAL)       ( )       ( )         COMPROVANTE DE TRANSFERÊNCIA (APENAS NA PRESTAÇÃO DE CONTAS FINAL)       ( )       ( )         COMPROVANTE DE TRANSFERÊNCIA (APENAS NA PRESTAÇÃO DE CONTAS FINAL)       ( )       ( )         O presente formulário deverá ser assinado por meio do E-Docs (Gestão Arquivística de Documentos e Proc       Administrativos do Estado do Espírito Santo), em que o Outorgado ou Beneficiário deverá possuir cadast         Acesso Cidadão (www.acessocidadao.es.gov.br).       ENVIO POR MEIO DO EDOCS       ENVIO POR MEIO DO EDOCS         O envio do formulário deverá ser por meio do E-Docs:       GRUPOS E COMISSÕES       SERV         ÓRGÃO       SETOR       GRUPOS E COMISÕES       SERV                                                                                                    | ISCAIS, FATURAS (                                                                                                    | OU RECIBOS, INVOICE,                                                                                                    | ( )                                                                                                    | ( )                                                                                                    |  |
| EXTRATOS SIMPLES       ( )       ( )         EXTRATOS DE APLICAÇÃO       ( )       ( )         COMPROVANTES DE EMBARQUE OU DECLARAÇÃO DE EMBARQUE       ( )       ( )         COMPROVANTES DE EMBARQUE OU DECLARAÇÃO DE EMBARQUE       ( )       ( )         COMPROVANTE DE TRANSFERÊNCIA (APENAS NA PRESTAÇÃO DE CONTAS FINAL)       ( )       ( )         COMPROVANTE DE TRANSFERÊNCIA (APENAS NA PRESTAÇÃO DE CONTAS FINAL)       ( )       ( )         COMPROVANTE DE TRANSFERÊNCIA (APENAS NA PRESTAÇÃO DE CONTAS FINAL)       ( )       ( )         COMPROVANTE DE TRANSFERÊNCIA (APENAS NA PRESTAÇÃO DE CONTAS FINAL)       ( )       ( )         COMPROVANTE DE TRANSFERÊNCIA (APENAS NA PRESTAÇÃO DE CONTAS FINAL)       ( )       ( )         COMPROVANTE DE TRANSFERÊNCIA (APENAS NA PRESTAÇÃO DE CONTAS FINAL)       ( )       ( )         COMPROVANTE DE TRANSFERÊNCIA (APENAS NA PRESTAÇÃO DE CONTAS FINAL)       ( )       ( )         O presente formulário deverá ser assinado por meio do E-Docs (Gestão Arquivística de Documentos e Proc       Acesso Cidadão (www.acessocidadao.es.gov.br).       ENVIO POR MEIO DO EDOCS         O envio do formulário deverá ser por meio do E-Docs:       Quais serão os Destinatários?       ENVIO POR MEIO DO EDOCS       SERV         ÓRGÃO       SETOR       GRUPOS E COMISSÕES       SERV                                                                                                    | IVIDADE                                                                                                    |                                                                                                    | ( )                                                                                                    | ( )                                                                                                    |  |
| EXTRATOS DE APLICAÇÃO       ( )       ( )         COMPROVANTES DE EMBARQUE OU DECLARAÇÃO DE EMBARQUE       ( )       ( )         COMPROVANTES DE EMBARQUE OU DECLARAÇÃO DE EMBARQUE       ( )       ( )         COMPROVANTE DE TRANSFERÊNCIA (APENAS NA PRESTAÇÃO DE CONTAS FINAL)       ( )       ( )         ASSINATURA DO FORMULÁRIO       ( )       ( )         O presente formulário deverá ser assinado por meio do E-Docs (Gestão Arquivística de Documentos e Proc       Administrativos do Estado do Espírito Santo), em que o Outorgado ou Beneficiário deverá possuir cadast         Acesso Cidadão (www.acessocidadao.es.gov.br).       ENVIO POR MEIO DO EDOCS       O         D envio do formulário deverá ser por meio do E-Docs:       GRUPOS E COMISSÕES       SERV         ÓRGÃO       SETOR       GRUPOS E COMISSÕES       SERV                                                                                                    |                                                                                                    |                                                                                                    | ( )                                                                                                    | ( )                                                                                                    |  |
| COMPROVANTES DE EMBARQUE OU DECLARAÇÃO DE EMBARQUE       ( )       ( )         COMPROVANTE DE TRANSFERÊNCIA (APENAS NA PRESTAÇÃO DE CONTAS FINAL)       ( )       ( )         ASSINATURA DO FORMULÁRIO       ASSINATURA DO FORMULÁRIO         O presente formulário deverá ser assinado por meio do E-Docs (Gestão Arquivística de Documentos e Proc<br>Administrativos do Estado do Espírito Santo), em que o Outorgado ou Beneficiário deverá possuir cadast<br>Acesso Cidadão (www.acessocidadao.es.gov.br).         ENVIO POR MEIO DO EDOCS         O envio do formulário deverá ser por meio do E-Docs:         Quais serão os Destinatários?         ÓROÃO       SETOR         O a convier para um grupo, TODOS os membros do grupo terão acesso ao trâmite.                                                                                                    |                                                                                                    | RAPOUE                                                                                                    | ()                                                                                                    | ()                                                                                                    |  |
| A of envior do Formulário deverá ser por meio do E-Docs:     Quais serão os Destinatários?     Ornoão     SETOR     Ornoão     SETOR     Ornoão SETOR     Ornoão     Ornoão     Ornoão     Orno     Orno     Orn                                                                                                    | PENAS NA PRESTAC                                                                                                    | CÃO DE CONTAS EINAL                                                                                                    |                                                                                                    | ()                                                                                                    |  |
| ASSINATURA DO FORMULÁRIO O presente formulário deverá ser assinado por meio do E-Docs (Gestão Arquivística de Documentos e Proc Administrativos do Estado do Espírito Santo), em que o Outorgado ou Beneficiário deverá possuir cadast Acesso Cidadão (www.acessocidadao.es.gov.br).  ENVIO POR MEIO DO EDOCS O envio do formulário deverá ser por meio do E-Docs: Quais serão os Destinatários? O RECEDOR SETOR ORGÃO SETOR ORGÃO SETOR ORGÃO SETOR ORGÃO SETOR ORGÃO SETOR SERV                                                                                                    |                                                                                                    | <i>çio de contrib</i> i nine,                                                                                                    | ( )                                                                                                    | ( )                                                                                                    |  |
| O presente formulário deverá ser assinado por meio do E-Docs (Gestão Arquivística de Documentos e Proc<br>Administrativos do Estado do Espírito Santo), em que o Outorgado ou Beneficiário deverá possuir cadast<br>Acesso Cidadão (www.acessocidadao.es.gov.br).<br>ENVIO POR MEIO DO EDOCS<br>O envio do formulário deverá ser por meio do E-Docs:<br>Quais serão os Destinatários?<br>O ROÃO SETOR GRUPOS E COMISSÕES SERV.                                                                                                    | ASSINATUR                                                                                                    | A DO FORMULÁRIO                                                                                                    | )                                                                                                    |                                                                                                    |  |
| ENVIO POR MEIO DO EDOCS<br>O envio do formulário deverá ser por meio do E-Docs:<br>Quais serão os Destinatários?<br>ÓRGÃO SETOR GRUPOS E COMISSÕES SERV<br>Ao enviar para um grupo, TODOS os membros do grupo terão acesso ao trâmite.                                                                                                    | isinado por meio<br>ito Santo), em qu<br>o.es.gov.br).                                                                                     | o do E-Docs (Gestão<br>ue o Outorgado ou E                                                                                                    | Arquivística de Docum<br>Beneficiário deverá po                                                                                                    | entos e Proces<br>ossuir cadastro                                                                                                    |  |
| Quais serão os Destinatários?       Image: Comparison of the second second                                                                                                    | ENVIO POP                                                                                                    | R MEIO DO EDOCS                                                                                                    |                                                                                                    |                                                                                                    |  |
| ÓRGÃO     SETOR     GRUPOS E COMISSÕES     SERV       Image: Comparison of the set of the set of th                                                                                                    | mero do E-Docs:                                                                                                    | - <b>- -</b>                                                                                                    | L                                                                                                    |                                                                                                    |  |
| Ao enviar para um grupo, TODOS os membros do grupo terão acesso ao trâmite.                                                                                                    | SETOR                                                                                                    | GRUPOS E C                                                                                                    | COMISSÕES                                                                                                    | SERVID                                                                                                    |  |
|                                                                                                    | s membros do grupo                                                                                                    | terão acesso ao trâmite.                                                                                                    |                                                                                                    |                                                                                                    |  |
| Grupos de Trabalho Comissões Por Lotação Por Ocupação                                                                                                    | Por Lotação                                                                                                    | Por Ocupação                                                                                                    |                                                                                                    |                                                                                                    |  |
| Patriarca Orgão                                                                                                    |                                                                                                    |                                                                                                    |                                                                                                    | -                                                                                                    |  |
| Grupos de Trabalho Comissões<br>Patriarca<br>GOVES Q <sup>Orgão</sup><br>FAPES - FUNDAR                                                                                                    |                                                                                                    | NTOS INSERIDO<br>R O CASO)<br>ISCAIS, FATURAS<br>IVIDADE<br>CLARAÇÃO DE EMI<br>PENAS NA PRESTA<br>ASSINATUR<br>esinado por meio<br>to Santo), em q<br>p.es.gov.br).<br>ENVIO PO<br>meio do E-Docs:<br>Por Lotação<br>CAO DE AMPARO , | NTOS INSERIDOS E PREENCHIDOS R O CASO) ISCAIS, FATURAS OU RECIBOS, INVOICE, IVIDADE CLARAÇÃO DE EMBARQUE CLARAÇÃO DE EMBARQUE CLARAÇÃO DE CONTAS FINAL CLARAÇÃO DE EMBARQUE CLARAÇÃO DE CONTAS FINAL CLARAÇÃO DE GUE O OUTORGÃO OU E CLARAÇÃO DE CONTAS FINAL CLARAÇÃO DE CONTAS FINAL CLARAÇÃO DE AMPARO A PESQUISA E INOVAC | NTOS INSERIDOS E PREENCHIDOS NO SIGFAPES         SIM         ()         R O CASO)         ()         R O CASO)         ()         ()         ()         ()         ()         ()         ()         ()         ()         ()         ()         ()         ()         ()         ()         ()         ()         ()         ()         ()         ()         ()         ()         ()         ()         ()         ()         ()         ()         ()         ()         ()         ()         ()         ()         ()         ()         ()         ()         ()         ()         ()         ()         ()         ()         ()         ()         ( |  |

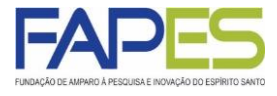

2) Salve o arquivo em formato PDF em uma pasta no computador para que você possa acessá-lo posteriormente.

| Tipo: PDF                                                                                                    |                                                                             |                             |
|----------------------------------------------------------------------------------------------------|-----------------------------------------------------------------------------|-----------------------------|
| Autores: Mackweyd<br>Otimizar para:  Padrão (publicando<br>online e imprimindo)<br>Tamanho minimo<br>(publicando online) | Marcas: Adicionar uma marca<br>Opções<br>V Abrir arquivo após<br>publicação | Titulo: Adicionar um titulo |
|                                                                                                    |                                                                             | Ferramentas 👻 Salvar Cance  |

#### No sistema EDOCS:

Acesse o sistema através o link: http://e-docs.es.gov.br/

#### 3) Na página inicial, clique na opção de Capturar Documento.

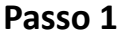

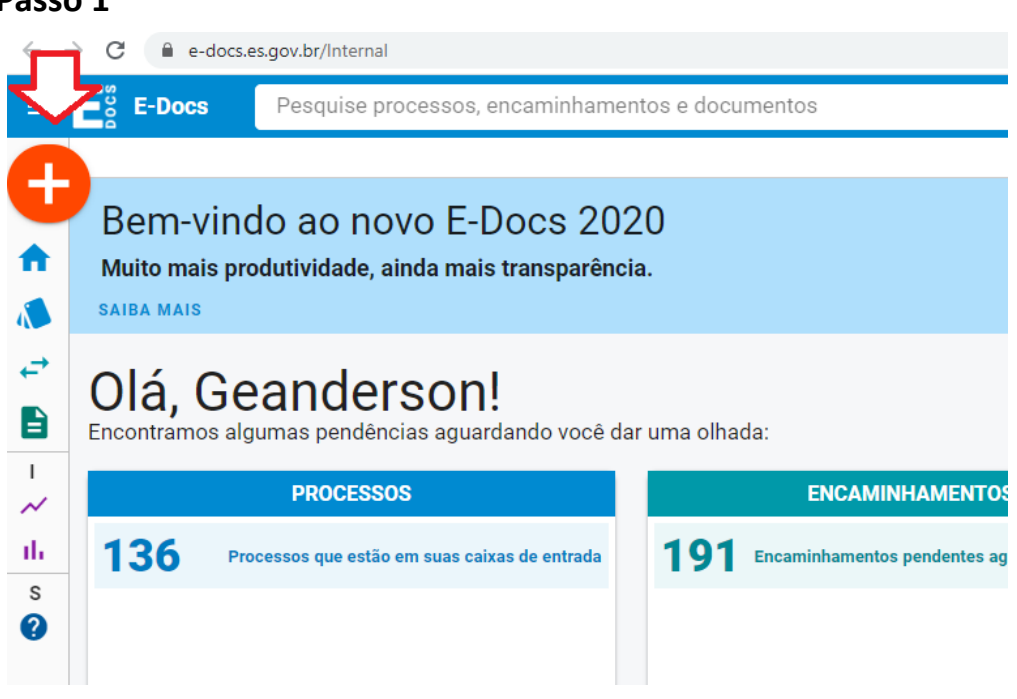

Passo 2

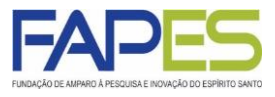

#### Passo 2

| ← → C                                                                                         |                                                                                             |                                      |
|-----------------------------------------------------------------------------------------------|---------------------------------------------------------------------------------------------|--------------------------------------|
| ≡ E <sup>o</sup> g E-Docs Pesquise proces                                                     | ssos, encaminhamentos e documentos                                                          |                                      |
| Captura de D                                                                                  | Documentos                                                                                  |                                      |
| Capture arquivos e assine-os se preferir. Ao final, e                                         | ies serao validos em todo o Executivo Estadual.                                             | 1                                    |
| Elaborar                                                                                      | Fazer Upload                                                                                |                                      |
| Crie um documento em branco ou escolha entre<br>vários modelos existentes.                    | Envie arquivos PDF, de áudio ou de vídeo.                                                   |                                      |
| Iniciar                                                                                       | Novo                                                                                        | AMINHAMENTOS                         |
| ←→                                                                                            |                                                                                             | ientos pendentes aguardando uma ação |
| Encaminhamento                                                                                | Processo                                                                                    |                                      |
| O jeito E-Docs de tramitar documentos avulsos:<br>flexível, poderoso e totalmente rastreável. | Autue e tramite um processo administrativo<br>seguindo a formalidade da legislação vigente. | IR PARA ENCAMINHAMENTOS              |
|                                                                                               |                                                                                             |                                      |

#### 4) Clique na opção para selecionar o arquivo.

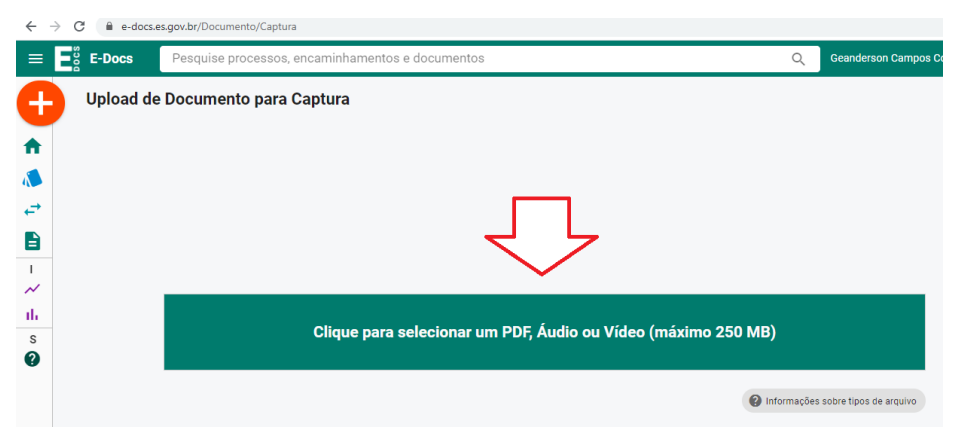

5) Selecione o formulário salvo em PDF anteriormente no Item 2 e clique em "Abrir".

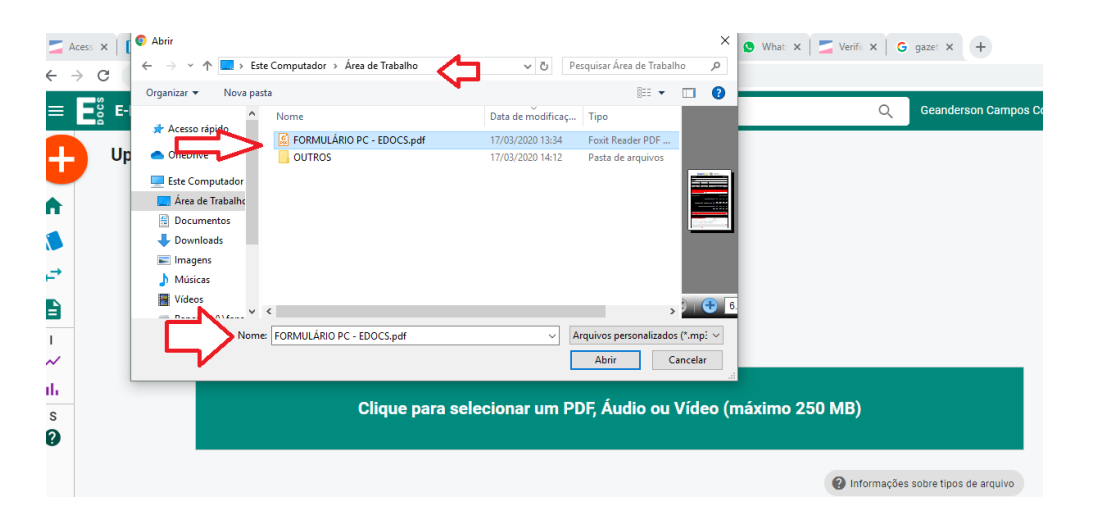

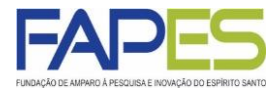

#### 6)Selecione o cargo "CIDADÃO" pelo qual estará assinando o formulário.

| $\leftarrow \   \rightarrow$ | C e-docs.es.gov.br/Documento/Captura#sc | d-captura-textual-escolher-tipo          |    |                                                                                                    |                                                                                                    |                                                                                            |                                                                                                    |
|------------------------------|-----------------------------------------|------------------------------------------|----|----------------------------------------------------------------------------------------------------|----------------------------------------------------------------------------------------------------|--------------------------------------------------------------------------------------------|----------------------------------------------------------------------------------------------------|
| = E                          | E-Docs Pesquise processos, enc          | aminhamentos e documentos                |    |                                                                                                    | Q                                                                                                  | Geander                                                                                    | son Campos                                                                                                    |
|                              | Arquiva<br>FORMULÁRIO PC                | o Selecionado:<br>- EDOCS.pdf (145.9 kB) | Á  | Fomula                                                                                                    |                                                                                                    | 5 0000 0000 0000 00000 00000 00000 00000 0000                                              | NO DO ESTRO<br>HINTO BANTO<br>mole de Entande da CAlerdo,<br>opia, insvenjele e Enforceção Pr<br>SS/FUNCITEC - EDOC |
|                              | Gênero detectado: <b>Textual</b>        | Informações sobre tipos de arquivo       |    | Edital:<br>Outorgado:<br>CPF                                                                                                    | то                                                                                                 | N* DO PROCESSO                                                                             |                                                                                                    |
|                              |                                         |                                          |    |                                                                                                    | PREST                                                                                              | AÇÃO DE CONTAS                                                                             |                                                                                                    |
| 1                            |                                         | turer este desumente?                    |    | PARCIAL                                                                                                    | FINAL<br>( )                                                                                       |                                                                                            | PERIODO<br>/20A//                                                                                                   |
| 1. I                         | Com quai Cargo/Função voce ira cap      | oturar este documento?                   |    |                                                                                                    | DECLARAC                                                                                           | ÃO DO PROPONENTE                                                                           |                                                                                                    |
| ~<br>њ                       | GERENTE - FAPES - GEPOF                 |                                          |    | Ao preencher este formulário<br>VERDADEIRAS, que tenho conh<br>previstas na norma de Boas Pri-<br>comprevantão de teda informa: | estou DECLARANDO que todas<br>tecimento que se verificado a pr<br>áticas Científicas da FAPES, que | as informações por mim pre<br>ática de má condutada ética e<br>tenho conhecimento de que : | istadas e disponibilizadas<br>ou científica poderá ser aj<br>a FAPES poderá solicitar a                             |
| 0                            | MEMBRO (COMISSAO PERMANENTE             | DE LICITACAO) - FAPES - FAPES            |    |                                                                                                    |                                                                                                    |                                                                                            |                                                                                                    |
| 5                            |                                         |                                          |    |                                                                                                    | DOCUMENTOS INSERIE                                                                                 | DOS E PREENCHIDOS NO                                                                       | SIGFAPES                                                                                                    |
| 0                            | 💪 CIDADÃO                               |                                          | /- | TÓRIO TÉCNICO                                                                                                    |                                                                                                    |                                                                                            | SIM                                                                                                    |
|                              |                                         |                                          |    | TÓRIO DE BOLSISTA (QUA                                                                                                    | NDO FOR O CASO)                                                                                    |                                                                                            | ()                                                                                                    |
|                              |                                         |                                          |    | RELAÇÃO DE PAGAMENTO                                                                                                    |                                                                                                    |                                                                                            |                                                                                                    |
|                              |                                         |                                          |    | COMPROVANTE DE DESPESAS                                                                                                    | (NOTAS FISCAIS, FATURAS OU R                                                                       | ECIBOS, INVOICE, DESPESAS                                                                  |                                                                                                    |
|                              | Qual é a tina da dagumanta?             | 6                                        |    | ACESSORIAS)                                                                                                    |                                                                                                    |                                                                                            | ()                                                                                                    |
|                              | Qual e o tipo do documento?             |                                          |    | EXTRATOS SIMPLES                                                                                                    | DE EXCLUSIVIDADE                                                                                   |                                                                                            |                                                                                                    |
|                              |                                         |                                          |    | EXTRATOS DE APLICAÇÃO                                                                                                    |                                                                                                    |                                                                                            | 0                                                                                                    |
|                              |                                         |                                          |    | r                                                                                                    |                                                                                                    |                                                                                            |                                                                                                    |

7) Selecione a opção "Documento Eletrônico" e depois a opção "Será assinado eletronicamente", altere o nome do documento se desejar e clique em "PRÓXIMO".

| ←          | → C            | e-docs.es.gov.br/Documento/Ca                                                                        | aptura#scd-captura                                  | -finalizacao                                           |                    |   |                                                                                                    |                                                                                                    |
|------------|----------------|----------------------------------------------------------------------------------------------------|-----------------------------------------------------|--------------------------------------------------------|--------------------|---|----------------------------------------------------------------------------------------------------|----------------------------------------------------------------------------------------------------|
| ≡          | E-Doc          | Pesquise processos, encar                                                                            | iinhamentos e docu                                  | mentos                                                 |                    |   |                                                                                                    |                                                                                                    |
|            |                | 🚊 CIDADÃO                                                                                            |                                                     |                                                        |                    | ^ |                                                                                                    |                                                                                                    |
| •          |                | Qual é o tipo do documento?                                                                          | Decur                                               | loado                                                  | 0                  |   | FOMULA<br>Editat:                                                                                                    | RIO DE ENVIO DA P                                                                                                    |
| ۸          |                | SELECIONAR                                                                                           | → SELECT                                            | eauo                                                   | <b>→</b>           |   | Outorgado:<br>CPF                                                                                                    | то                                                                                                    |
| -₹<br>     |                | Qual tipo de assinatura?                                                                             |                                                     |                                                        | 0                  |   | PARCIAL                                                                                                    | FINAL<br>( )                                                                                                    |
| <br> <br>~ |                | E-Docs<br>Será assinado                                                                              | ICP-Brasil<br>assinado                              | Sem Assinatu<br>O documento NÃO                        | IFA<br>será        |   | Ao preencher este formulario<br>VEEDACERAS, que tenho conh<br>previstas na norma de Boas Pri<br>comprovação de toda informaç                                                                                                    | DECU<br>Inter DECLARANDO que<br>Interneto que se verificad<br>ticas Científicas da FAPES<br>lo mencionada.                          |
| ılı<br>s   |                |                                                                                                    |                                                     | SELECIONAR                                             | <i>→</i>           |   | DOCUMENTOS<br>RELATÓRIO TÉCNICO<br>RELATÓRIO DE BOLSISTA (QUA                                                                                                    | DOCUMENTOS IN                                                                                                    |
| 0          |                | Valor Legal: Original Este documento possui valor ORIGINAL p com o cidadão em âmbito administrativo, | ara o Poder Executivo Es<br>na forma do art. 10 (De | stadual nas relações do E<br>creto nº 4410-R, de 18/04 | istado<br>1/2019). |   | RELACE OR PRACTICATION OF THE ADDRESS OF THE ADDRESS OF THE ADDRES | NOTAS FISCAIS, FATURAS<br>E EXCLUSIVIDADE<br>E DU DECLARAÇÃO DE EI<br>INCIA (APENAS NA PREST.                                       |
|            |                | NOTA: Como o documento será assinado<br>uma classe.                                                  | eletronicamente via E-D                             | ocs, ele precisa também                                | receber            |   | O presente formulário deverá v<br>do topinio Santol, em que o O                                                                                                    | ASSIP<br>er awinado por meio do l<br>itorgado ou Deneficiário (                                                                     |
|            | Qual o<br>FORM | Nome do documento?<br>IULÁRIO PC - EDOCS                                                             | _                                                   |                                                        | <b>9</b>           |   | Simon di la multi di una su<br>Gasta sectio ao Basi<br>da stata parte a tratagi<br>da stata parte a tratagi<br>da stata parte a tratagi<br>da stata parte a tratagi<br>ant                                                                                                    | ENV<br>or par meto do E Coco:<br>metaletico 7<br>sector<br>po, 10008 es reservero e<br>interimitar Per Lata<br>(S - PLINDAGAO DE AM |
| 124        |                |                                                                                                    |                                                     |                                                        |                    |   |                                                                                                    |                                                                                                    |

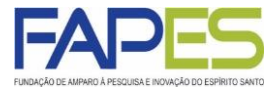

8) Verifique se seu nome aparece no campo "Quem vai assinar o documento" e clique em "PRÓXIMO",

| $\leftrightarrow \rightarrow 0$ | C 🔒 e-docs.es.gov.br/Documento/Captura#scd-captura-dadosdoc-assinantes                                                                                                    |                                                                                                    |
|---------------------------------|----------------------------------------------------------------------------------------------------|----------------------------------------------------------------------------------------------------|
| ≡ E                             | <b>E-Docs</b> Pesquise processos, encaminhamentos e documentos                                                                                                    |                                                                                                    |
|                                 | <ul> <li>Valor Legal: Original</li> <li>Este documento possui valor ORIGINAL para o Poder Executivo Estadual nas relações do<br/>Estado com o cidadão em âmbito administrativo, na forma do art. 10 (Decreto nº 4410-R, de<br/>18/04/2019).</li> <li>NOTA: Como o documento será assinado eletronicamente via E-Docs, ele precisa também<br/>receber uma classe.</li> </ul> | a969a0ab-9be9-447b-844                                                                                                    |
|                                 | Qual o Nome do documento?       ?         FORMULÁRIO PC - EDOCS       ?                                                                                                    | CPF     TO     PARCIAL     ( )     Ao preencher este formulation estou DE     VERDADERIAS, que tenho conhecimento     prevista na norma de Basa Palicas Cer     comprovação de tain informação menos                                  |
| s<br>?                          | Quem vai assinar o documento? 1                                                                                                    | DOCU<br>DOCUMENTOS<br>RELATÓNIO TECNICO<br>RELATÓNIO TECNICO<br>RELATÓNIO TECNICO<br>CONCLUAÇÃO BANCAMA<br>COMENÇÃO EN DE DESPASA (INOTAS EL<br>ACESSORIAS)<br>COTAÇÕIS O PRECO(CARTA DE EXCLUS<br>LECENTOS CAREAS<br>ELCENTOS CAREAS |

9) Este documento possui restrição de acesso prevista em Lei, Clique na opção "ORGANIZACIONAL" e clique em "PRÓXIMO".

| E | E-Docs Pesquise processos, encaminhamentos e documentos                                                                            |
|---|----------------------------------------------------------------------------------------------------|
|   | FORMULÁRIO PC - EDOCS                                                                                                    |
|   | Quem vai assinar o documento? 1          S a GEANDERSON CAMPOS COSTA         Cidadão         + ADICIONAR ASSINANTES                |
|   | Este documento possui restrição de acesso prevista em lei?<br>Nível de Acesso: ORGANIZACIONAL ?<br>TORNAR PÚBLICO È LIMITAR ACESSO |

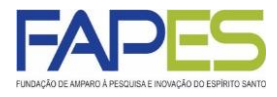

10) Termo de Responsabilidade e clique em "CONTINUAR".

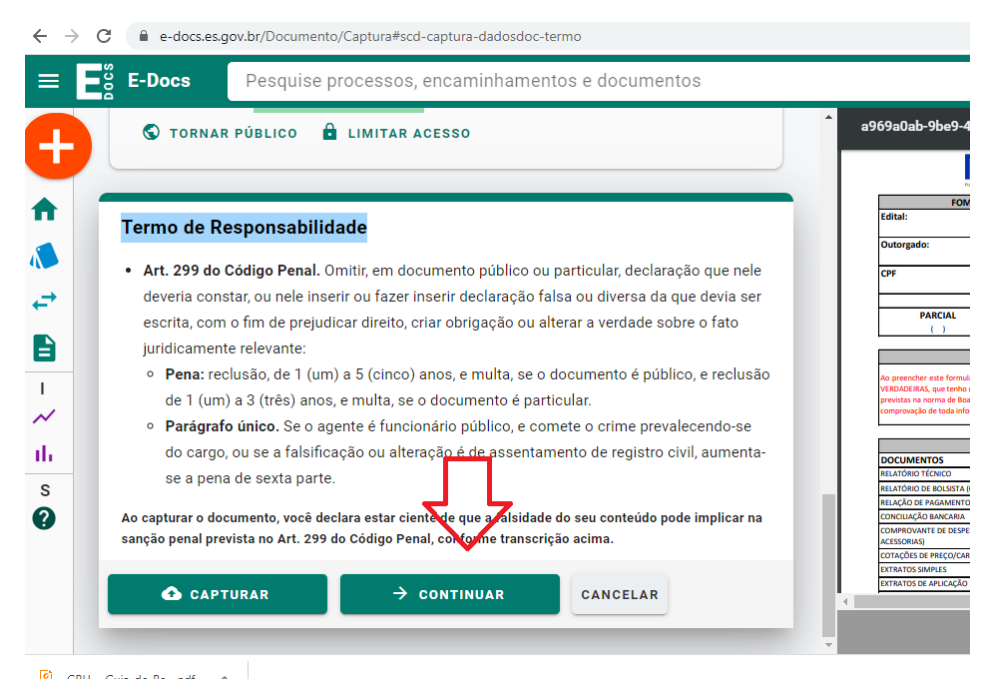

#### 11) Documento em Fase de Assinatura e clique em "ASSINAR".

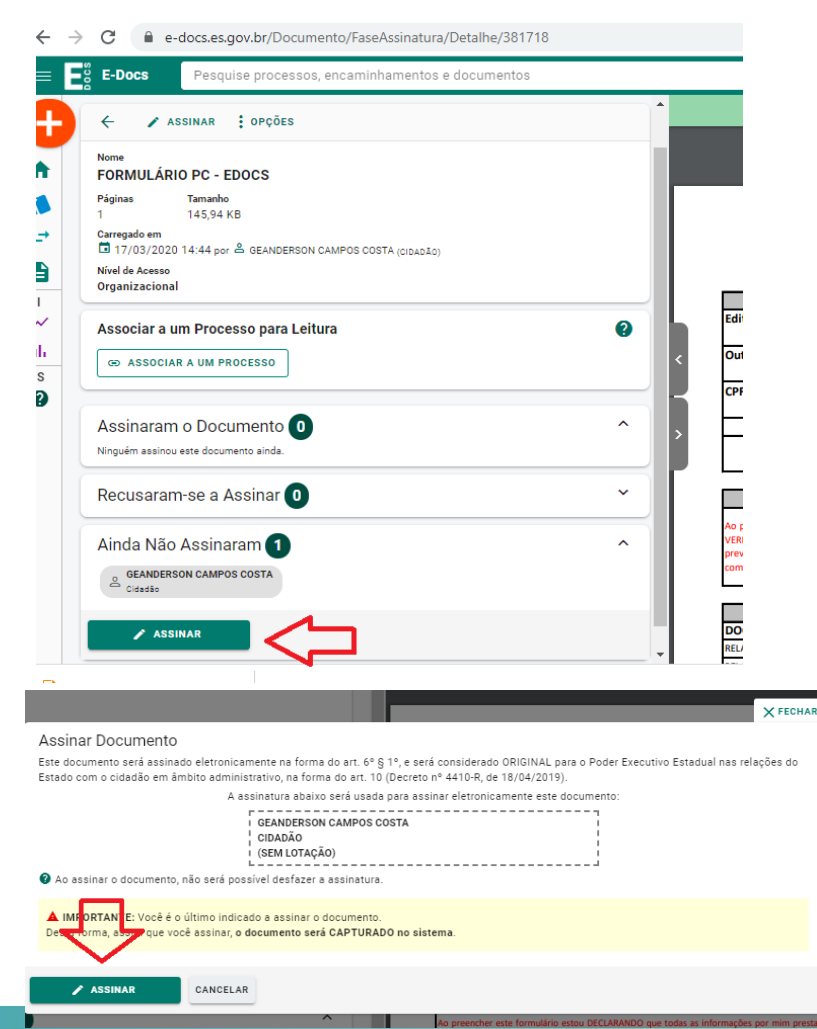

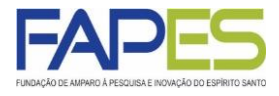

12) Após a assinatura do documento, clique na opção "ENCAMINHAR".

| Nome                                     | NCAMINHAR                  | OPÇUES                            |                         |                      |   |
|------------------------------------------|----------------------------|-----------------------------------|-------------------------|----------------------|---|
| E FORMUL<br>Núm. Registro<br>2020-SW1MRQ | ARIO PC - I                | <b>EDOCS</b><br>Gênero<br>Textual | Páginas<br>2            | Tamanho<br>164,74 KB |   |
| Natureza<br>Nato-digital                 | Tipo de Assin 🔀 Eletrônica | atura<br>a E-Docs                 | Valor Legal<br>Original |                      |   |
| Nível de Acesso<br>Organizaciona         | I                          |                                   |                         |                      |   |
| Captura                                  | ) 14:59 por 🐣              | GEANDERSON CAM                    | POS COSTA (CIDADÃO      | )                    |   |
| Assinaturas                              | 0                          |                                   |                         |                      | ^ |
| Geanderso<br>Cidadão<br>Assinado ele     | n Campos Cost              | a<br>17/03/2020 14:59:18          |                         |                      |   |
| Credenciam                               | ento                       |                                   |                         |                      | ~ |

13) Selecione com o cargo "CIDADÃO" e clique em "PRÓXIMO".

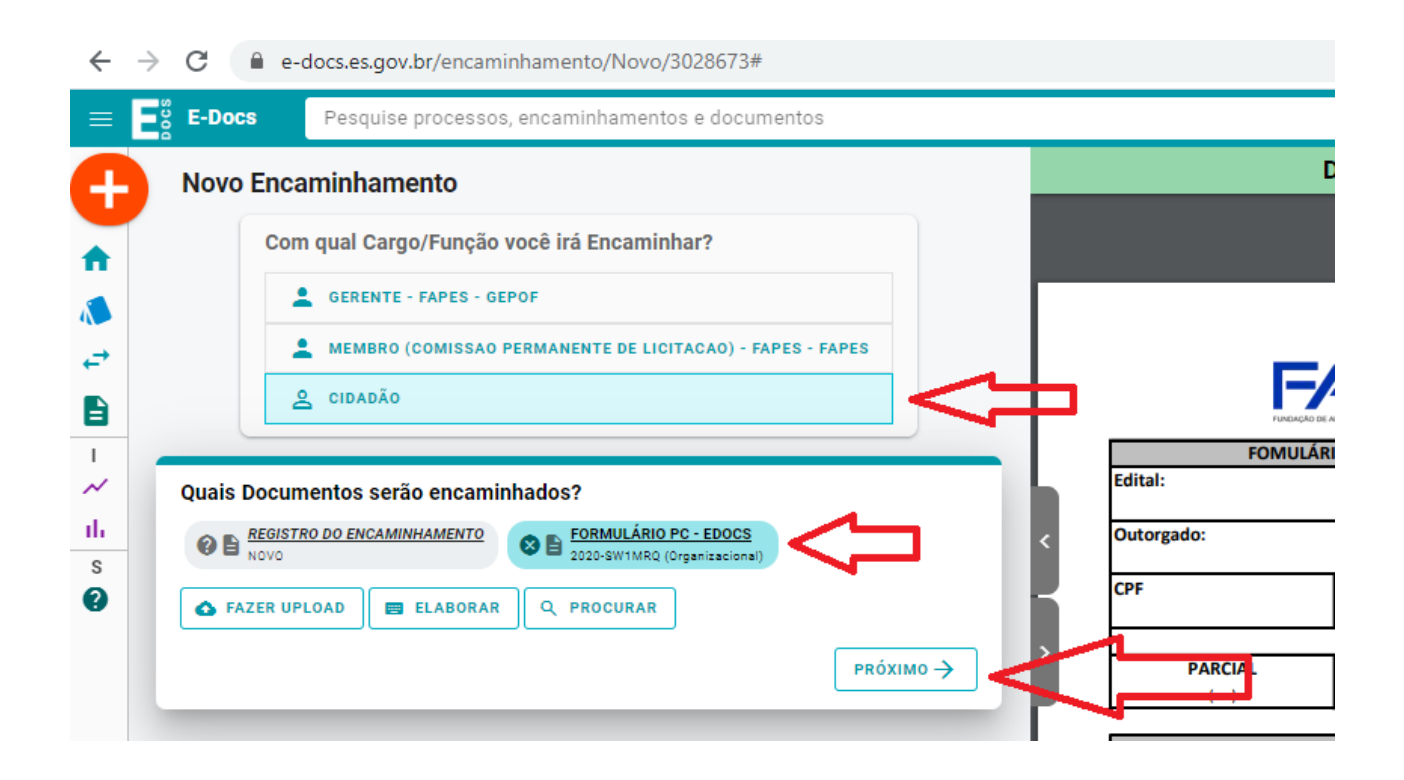

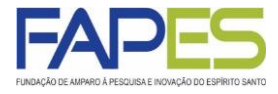

14) Após o passo anterior uma janela se abrirá perguntando para qual será o destinatário, selecione a opção "GRUPOS E COMISSÕES" e Clique em "PRESTAÇÃO DE CONTAS".

| ~      | $\rightarrow$ | G     | e-docs.es.gov.br/en   | caminhamento/Novo/3028673#scd-wizard-destinatarios                                              |                      |
|--------|---------------|-------|-----------------------|-------------------------------------------------------------------------------------------------|----------------------|
| =      | E             | E-Doo | Pesquise proce        | ssos, encaminhamentos e documentos                                                              | XFECHAR              |
| +      |               | Novo  | Encaminhamento        | Quais serão os Destinatários?                                                                   |                      |
|        |               |       | Com qual Cargo/Fu     | ÓRGÃO SETOR <b>GRUPOS E COMISSÕES COM</b> SERVID                                                | JOR CIDADÃO          |
|        |               |       | GERENTE - FAPI        | Ao enviar para um grupo, TODOS os membros do grupo terão acesso ao trâmite.                     |                      |
| ,<br>, |               |       | A MEMBRO (COMI        | Grupos de Trabalho Comissões Por Lotação Por Ocupação                                           |                      |
| B      |               |       | 2 CIDADÃO             | Patriarca<br>GOVES Q FAPES - FUNDACAO DE AMPARO A PESQUISA E INOVACAO DO ESPIRITO SANTO - FAPES | SAN<br>ESE<br>Inovi  |
| ۱<br>~ |               |       | Quais Documentos      | þigite para filtrar pelo Grupo                                                                  | UN                   |
| th –   |               |       | REGISTRO DO EN        | + ARQUIVO                                                                                       |                      |
| s<br>? |               |       | A FAZER UPLOAD        | + ARQUIVO/FAPES<br>+ CCAF/FAPES<br>+ COMUNICAÇÃO                                                |                      |
|        | ſ             | Quais | serão os Destinatário | + CUNTRATAÇÃO<br>+ ELPPI/FAPES<br>+ PRESTAÇÃO DE CONTAS<br>+ PROTOCOLO/GAPES                    | PEF<br>20            |
|        |               |       |                       |                                                                                                 | as e<br>enti<br>*£\$ |
|        |               |       |                       |                                                                                                 | 357                  |

#### 15) Selecione a opção "PRÓXIMO".

|             | GEDENTE - EADES - GEDOE                             | •   |
|-------------|-----------------------------------------------------|-----|
|             | MEMBRO (COMISSAO PERMANENTE DE LICITACAO) - FAPES - |     |
|             | FAPES                                               | 15  |
|             |                                                     | н.  |
|             | Quais Documentos serão encaminhados?                | н.  |
|             | E REGISTRO DO ENCAMINHAMENTO     NOVO               | н.  |
|             | EDORMULÁRIO PC - EDOCS 2020-SW1MRQ (Organizacional) | H.  |
|             | ▲ FAZER UPLOAD ■ ELABORAR Q PROCURAR                | <   |
|             |                                                     |     |
| Qua         | is serão os Destinatários?                          | >   |
| 8           | PRESTAÇÃO DE CONTAS                                 | 12. |
|             | ões de envio para grupo                             | н.  |
| Opc         | minhar para o grupo ou para cada membro? 🔇          | н.  |
| Opç<br>Enca |                                                     |     |
| Opç<br>Enca | PRESTAÇÃO DE CONTAS Grupo De Manderos               |     |

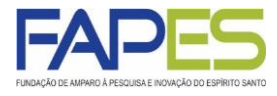

16) Preencha o título e a mensagem conforme o modelo abaixo e clique em "ENVIAR".

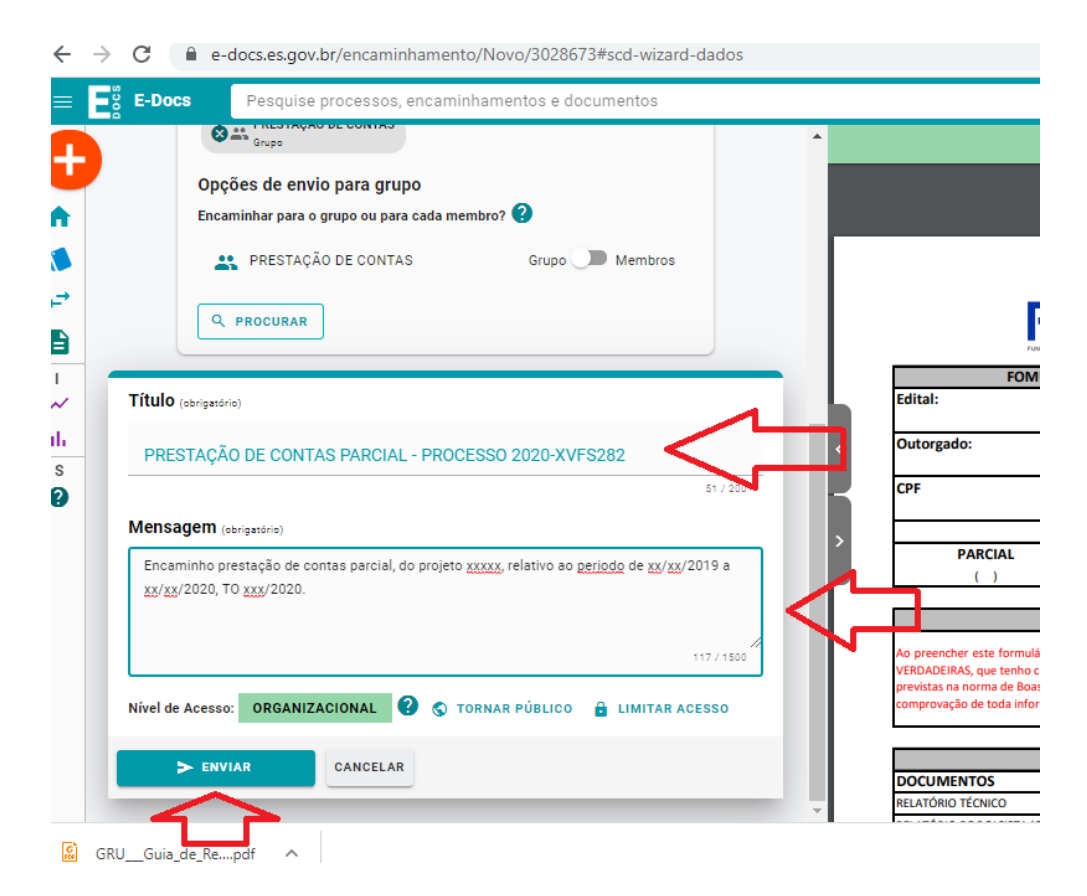

#### 17) Sua solicitação foi concluída

| ←                                         | C e-docs.es.gov.br/encaminhamento/protocolo/2020-FS44KT                                                                                                    |
|-------------------------------------------|----------------------------------------------------------------------------------------------------|
|                                           | <b>E-Docs</b> Pesquise processos, encaminhamentos e documentos                                                                                                    |
| C                                         | Rastreio do Encaminhamento 2020-FS44KT                                                                                                    |
| -                                         | $\leftarrow$                                                                                                    |
|                                           | Protocolo Título<br>2020-FS44KT PRESTAÇÃO DE CONTAS PARCIAL - PROCESSO 2020-XVFS282                                                                                                    |
|                                           |                                                                                                    |
|                                           | Postado em 🖬 17/03/2020 15:29:43 por 🚢 GEANDERSON CAMPOS COSTA (GERENTE - FAPES - GEPOF)                                                                                                    |
| t 🗧 –                                     | Postado em 🖬 17/03/2020 15:29:43 por 🛓 GEANDERSON CAMPOS COSTA (GERENTE - FAPES - GEPOF)<br>Rastreio do Encaminhamento (1)                                                                                                    |
|                                           | Postado em 17/03/2020 15:29:43 por CAMPOS COSTA (GERENTE - FAPES - GEPOF)  Rastreio do Encaminhamento (1)  EXIBIR TODOS # RECOLHER TODOS  De: GEANDERSON CAMPOS COSTA (GERENTE - FAPES - GEPOF) Em: 17/03/2020 15:29:43 Parci # PEESTACÃO DE CONTAS                                                                                                    |
| ↓<br>↓<br>↓<br>↓<br>↓<br>↓<br>↓<br>↓<br>↓ | Postado em 17/03/2020 15:29:43 por de GEANDERSON CAMPOS COSTA (GERENTE - FAPES - GEPOF)  Rastreio do Encaminhamento (1)  EXIBIR TODOS († RECOLHER TODOS  De: de GEANDERSON CAMPOS COSTA (GERENTE - FAPES - GEPOF) Em: 17/03/2020 15:29:43 Para: PRESTAÇÃO DE CONTAS Documentos (2): ORG 2020-FS44KT - REGISTRO DO ENCAMINHAMENTO 2020-FS44KT ORG 2020-SW1MR0 - FORMULÁRIO PC - EDOCS |

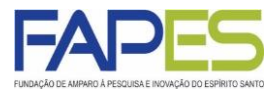

#### Para sanar as pendências

- O Outorgado/Beneficiário deverá usar o mesmo procedimento descrito porém com a seguintes adequações:

1 – No lugar do Formulário de Prestação de Contas FAPES/FUNCITEC (EDOCS) inserir apenas a pendência identificada pela FAPES;

2 - Ao encaminhar o documento utilizar o título "Regularização de Pendência de PC".